# ADSE DIRETA

Registo de Incapacidade Temporária para o Trabalho (beneficiários da ADSE, com desconto obrigatório para a Segurança Social)

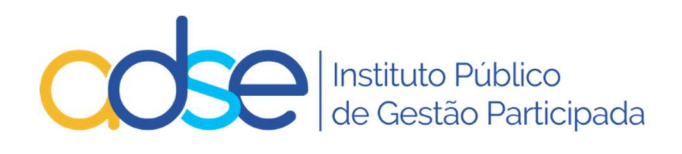

v.1.3 - 17/01/2023

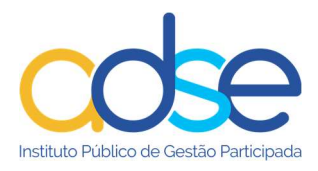

# Índice

| Introdução                                 | 3  |
|--------------------------------------------|----|
| Acesso à funcionalidade                    | 4  |
| Registo de email da entidade empregadora   | 5  |
| Registo de NISS do beneficiário            | 7  |
| Dados necessários para esta funcionalidade | 8  |
| Inserir novo registo                       | 8  |
| Pagamento mensal                           | 10 |
| Pagamento quando regressar ao serviço      | 13 |
| Pesquisa de Registo de Incapacidades       | 15 |
| Atualização do valor da Remuneração Base   | 15 |
| Regresso antecipado ao serviço             | 16 |

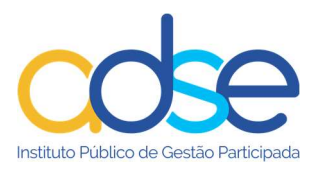

## Introdução

Os descontos para o subsistema de saúde da ADSE<sup>1</sup>, têm lugar mesmo quando não haja prestação de trabalho, nas seguintes situações:

- 1. Por ocorrência das eventualidades previstas na lei <sup>2</sup>, podendo o desconto ser pago por iniciativa da respetiva entidade empregadora, quando do regresso do trabalhador ou por iniciativa do trabalhador durante os períodos das ausências ao trabalho.
- 2. Por ocorrência das eventualidades previstas na lei <sup>3</sup>, através do desconto na respetiva remuneração, ou por dedução de idêntico montante no subsídio pago ao trabalhador, consoante o caso, durante os períodos de ausência ao trabalho.

A ADSE passou a disponibilizar uma funcionalidade na ADSE Direta para que as entidades empregadoras possam efetuar o registo de certificados de incapacidade temporária para o trabalho. Esta funcionalidade destina-se única e exclusivamente a trabalhadores que sejam beneficiários da ADSE e que efetuem descontos para a Segurança Social.

Requisitos para a utilização do serviço

- Para acesso à funcionalidade as entidades empregadoras têm de ter o email registado na ADSE;
- Para ser possível o registo de incapacidade o beneficiário tem de ter o NISS registado na ADSE;
- Não podem existir vários registos ativos para o mesmo período.

Notas:

• Só as incapacidades registadas através desta funcionalidade ficarão disponíveis para posterior consulta.

<sup>&</sup>lt;sup>1</sup> artigo 46.º do Decreto-Lei n.º 118/83 de 25 de fevereiro

 $<sup>^{\</sup>rm 2}$  artigo 52.º da Lei n.º 4/2007, de 16 de janeiro, alterada pela Lei n.º 83-A/2013, de 30 de dezembro

 $<sup>^{\</sup>rm 3}$ artigo 13.º da Lei n.º 4/2009, de 29 de janeiro, alterada pela Lei n.º 10/2009, de 10 de março

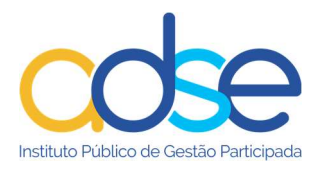

# Acesso à funcionalidade

Na ADSE Direta, no menu dos serviços disponíveis, selecionar a opção "Gestão de Dados de Beneficiários". Clicar em + para expandir o submenu e clicar em "Registo de Incapacidades"

| Atendimento Online             |                                       |
|--------------------------------|---------------------------------------|
| Dados da Entidade Empre        | egadora                               |
| Gestão de Dados de Bene        | eficiários (+)                        |
| Lista de Beneficiários         | )                                     |
| Inscrição de Novos Beneficiári | os                                    |
| Alteração de Dados de Benefic  | iários                                |
| Renovação de Direitos de Ben   | eficiár Titulares                     |
| Registo de Incapacidades       |                                       |
| Juntas Médicas e Verifica      | ção Domiciliária de Doença            |
| Declaração para IRS            |                                       |
| Protocolos de Entrega de       | Pedidos de Reembolso (A descontinuar) |
| 😳 Enviar Pedido de Reembo      | olso                                  |
| Enviar Documentos Digita       | alizados                              |
| Documento Único de Col         | prança                                |
| Transferência Eletrónica       | de Ficheiros de Descontos             |
| Conta Corrente                 |                                       |
| Permissões de Acesso a S       | ub-Utilizadores                       |

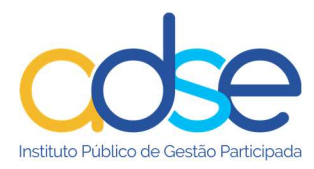

# Registo de email da entidade empregadora

Caso a entidade não tenha email registado deve registá-lo através da ADSE Direta, na opção "Dados da Entidade Empregadora".

Para registar/alterar o email, e caso tenha permissão para tal, deve premir o botão Alterar.

| Dados do Serviço Processado | r - |  |  |
|-----------------------------|-----|--|--|
| Código de Serviço:          |     |  |  |
| Designação:                 |     |  |  |
| Sigla:                      |     |  |  |
| Situação:                   |     |  |  |
| Data de Situação:           |     |  |  |
| Correio Electrónico:        |     |  |  |
| Página Internet:            |     |  |  |
| Telefone:                   |     |  |  |
| Fax:                        |     |  |  |
| NIPC:                       |     |  |  |
| Morada:                     |     |  |  |

Na caixa "Descrição da Alteração" preencha os dados que pretende registar/alterar.

No campo "Contactos" preencha o Telefone e/ou o Correio Eletrónico. Estes contactos serão apenas utilizados para questões relacionadas com este pedido de alteração.

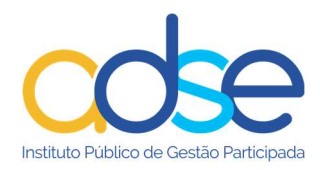

#### PEDIDO DE ALTERAÇÃO DE DADOS

Escreva sucintamente, na caixa abaixo, as alterações pretendidas e prima o botão 'Confirmar' para enviar a informação.

É obrigatória a indicação de pelo menos um contacto (Telefone ou Correio electrónico), que será utilizado apenas para esclarecimentos adicionais.

O pedido de alteração não produz efeitos imediatos, ficando sujeito a confirmação pelos serviços da ADSE. Em caso de aprovação, será processado no prazo máximo de 24h.

| Descrição da Alteração       |   | Contactos:          |
|------------------------------|---|---------------------|
|                              | ^ | Telefone            |
|                              |   | Correio Electrónico |
|                              | ~ | Abandonar Confirmar |
| Dados do Serviço Processador |   |                     |
| Codigo de Serviço:           |   |                     |
| Designação:                  |   |                     |
| Sigla:                       |   |                     |
| Situação:                    |   |                     |
| Data de Situação:            |   |                     |
| Correio Electrónico:         |   |                     |
| Página Internet:             |   |                     |
| Telefone:                    |   |                     |
| Fax:                         |   |                     |
| NIPC:                        |   |                     |
| Morada:                      |   |                     |

Os pedidos de alteração não produzem efeitos imediatos, ficando sujeitos a confirmação pelos serviços da ADSE.

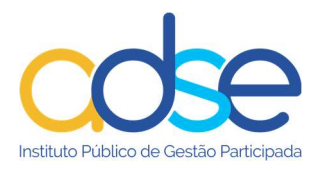

# Registo de NISS do beneficiário

Caso o beneficiário não tenha o NISS registado na ADSE, deve a entidade empregadora efetuar o registo do mesmo através da ADSE Direta na opção "Gestão de Dados de Beneficiários" "Alteração de Dados de Beneficiários".

É automaticamente aberta a ficha de alteração de dados de beneficiário titular. Preencher o campo do NUB.

|                                                                      | ficiário Titular            |                                                                                  |                              |                        |          |          |   |
|----------------------------------------------------------------------|-----------------------------|----------------------------------------------------------------------------------|------------------------------|------------------------|----------|----------|---|
| Note que                                                             | Os campos "Email" e "Privil | legiar Email" s                                                                  | são geri                     | idos pelo beneficiário | titular. |          |   |
| NUB do Titular:                                                      | [                           |                                                                                  | ome: [                       |                        |          |          | ] |
| Data Nasc.                                                           | [2]                         | S                                                                                | iexo: [                      | Seleccione •           | •        |          |   |
| Doc. Identif. :                                                      | B.I./Nº Identificação Civil | ▼ N° I                                                                           | Doc:                         |                        |          |          |   |
| IF:                                                                  |                             |                                                                                  | CGA:                         |                        |          | NISS:    |   |
| Estado Civil:                                                        | Seleccione                  | ~                                                                                | 9                            | 🗌 União de Facto       |          |          |   |
| ais Residência:                                                      | Portugal                    | ~                                                                                |                              |                        |          |          |   |
| Aorada:                                                              | 1                           |                                                                                  |                              |                        |          |          | 1 |
| ocalidadet                                                           | [                           |                                                                                  |                              |                        |          |          |   |
|                                                                      |                             | -                                                                                |                              |                        |          |          |   |
| Postal:                                                              |                             |                                                                                  |                              |                        |          |          |   |
| C.Postal:<br>elef.:                                                  |                             | Er                                                                               | mail:                        |                        |          |          |   |
| C.Postal:<br>Telef.:<br>Privilegiar Email:                           | Contactos da ADSE via e     | Er<br>mail, sempre                                                               | mail: [<br>que po            | ossível                |          |          |   |
| C.Postal:<br>Telef.:<br>Privilegiar Email:<br>BAN:                   | Contactos da ADSE via e     | Er<br>•mail, sempre                                                              | mail: [                      | ossível                | ]        |          |   |
| C.Postal:<br>'elef.:<br>'rivilegiar Email:<br>BAN:<br>Jata Admissão: | Contactos da ADSE via e     | er<br>Er<br>Er<br>Er<br>Er<br>Er<br>Er<br>Er<br>Er<br>Er<br>Er<br>Er<br>Er<br>Er | mail: [<br>que po<br>culo: [ | ssível<br>Seleccione   | ]        | ✓ Termo: |   |
| :.Postal:<br>elef.:<br>rivilegiar Email:<br>BAN:<br>'ata Admissão:   | Contactos da ADSE via e     | Er<br>:mail, sempre<br>Vínc                                                      | mail: [<br>que po<br>culo: [ | Seleccione             | ]        | ✓ Termo: |   |

Registar as alterações pretendidas, marcar a opção/ caixa "Li e aceito as condições acima indicadas" e premir o botão "Guardar".

|                                               | •       |          |
|-----------------------------------------------|---------|----------|
| Li e aceito as condições acima indicadas> 🗌 💙 | Guardar | Cancelar |

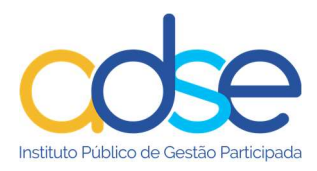

# Dados necessários para esta funcionalidade

Na inserção do registo de incapacidade a entidade deverá indicar:

- Data de início não pode ser superior à data em que o registo é inserido
- Data de fim (campo não obrigatório) caso preenchida, não pode ser inferior à data em que o registo é inserido
- Valor da remuneração base
- Opção de pagamento:
  - o opta por pagar de imediato (Pagamento Mensal)
  - o opta por pagar quando regressar ao serviço
- Motivo
  - o Doença
  - o Maternidade, paternidade e adoção
  - o Assistência a filhos

#### Inserir novo registo

O botão "Inserir Novo Registo" só está disponível se a entidade tiver email registado.

Para registar uma incapacidade premir o botão "Inserir Novo Registo"

| I Registo de Incapacidad | es          |                                   | Voltar |
|--------------------------|-------------|-----------------------------------|--------|
|                          | Entidade nº |                                   |        |
| Inserir Novo Registo     |             |                                   |        |
|                          |             |                                   |        |
| NUB                      | Ano         | Filtrar Resultados Limpar Filtros |        |

Preencher o campo "Número de beneficiário" com o NUB do beneficiário (sem as letras).

O campo "Data de início" deve ser preenchido com a data de início da incapacidade.

O campo "Data de fim" deve ser preenchido com a data de fim da incapacidade.

O campo "Valor da remuneração base (€)" deve ser preenchido com virgula a separar as casas decimais.

Na opção de pagamento deve selecionar:

 Pagamento mensal – caso o beneficiário opte por efetuar o pagamento dos descontos mensalmente, através de DUC (Documento Único de Cobrança), enquanto se mantiver a incapacidade.

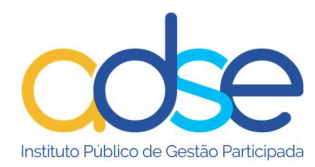

• Pagamento quando regressar ao serviço - caso o beneficiário opte por efetuar os descontos após o final da incapacidade, quando regressar ao serviço.

| Número de Beneficiá  | 10                     |  |
|----------------------|------------------------|--|
| 123456789            | Luis Miguel            |  |
| Data de início       |                        |  |
| 2022-05-01           |                        |  |
| Data de fim          |                        |  |
| 2022-06-01           |                        |  |
| Valor da remuneração | ) base (€)             |  |
| 950,50               |                        |  |
| Opção de pagamento   |                        |  |
| Pagamento Mensa      |                        |  |
| Pagamento quand      | ) regressar ao serviço |  |
| Motivo               |                        |  |
| 🔿 Doença             |                        |  |
| 🔿 Maternidade, pate  | rnidade e adoção       |  |
| Assistência a Filho  |                        |  |
| Registar Pedido      | Voltar atrás           |  |

Se a entidade tiver 2 emails registados na ADSE, um para o envio do relatório dos cartões e outro para as restantes comunicações, pode selecionar em qual dos emails pretender receber as comunicações das incapacidades, na opção Destinatário.

| Numero de Beneficiario  | 9 10-             |   |
|-------------------------|-------------------|---|
| 12345678                | Luis Miguel       | J |
| Data de início          |                   |   |
| 2022-05-01              |                   |   |
| Data de fim             |                   |   |
| 2022-06-01              |                   |   |
| Valor da remuneração ba | e (€)             |   |
| 900,50                  |                   |   |
| Opção de pagamento      |                   |   |
| Pagamento Mensal        |                   |   |
| 🔿 Pagamento quando rej  | ressar ao serviço |   |
| Motivo                  |                   |   |
| Doença                  |                   |   |
| Maternidade, paternid   | ade e adoção      |   |
| Assistência a Filhos    |                   |   |
| Destinatário            |                   |   |
| aaa@adse.pt             |                   |   |
| O hhh Qudea at          |                   |   |

Se o beneficiário não tiver NISS registado na ADSE é dado um alerta e o registo não poderá ser inserido. A entidade deve registar primeiro o NISS do beneficiário.

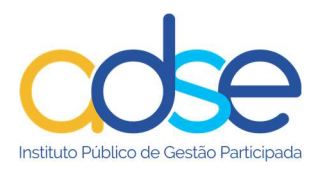

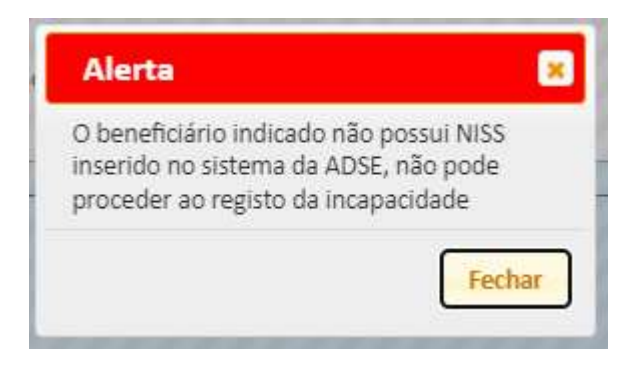

#### Pagamento mensal

Se a opção for "pagamento mensal" e caso os dados inseridos sejam validados corretamente, é enviado email para a entidade e para o trabalhador (se tiver email privilegiado) com instruções para a emissão do DUC (Documento Único de Cobrança) pelo valor de 3,5% da remuneração base do beneficiário.

| Informação                | ×           |
|---------------------------|-------------|
| O registo foi realizado c | om sucesso! |
|                           | Fachar      |
|                           | Fechar      |

Se o beneficiário não tiver email registado na ADSE, a entidade deve informar o beneficiário para mensalmente emitir o DUC (Documento Único de Cobrança) para efetuar o pagamento do Desconto, através da ADSE-Direta.

São enviados emails de notificação à entidade e ao beneficiário (se tiver email registado) com os seguintes textos:

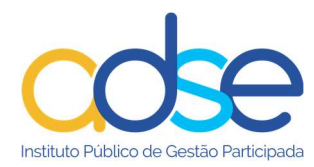

#### Email enviado para a entidade quando o beneficiário não tem email privilegiado:

Exmos Srs

Recebemos o registo de um certificado de incapacidade temporária com os seguintes dados:

NUB: 123456789 NOME COMPLETO

Data de início DD-MM-AAAA e Data de Fim DD-MM-AAAA

Opção: Pagamento mensal do desconto.

Valor do Desconto mensal a pagar à ADSE: €€,€€

Não sendo possível o contato com o beneficiário por este não se encontrar com email registado na ADSE, deverá essa entidade informar o trabalhador em causa da forma correta de proceder ao pagamento mensal do desconto (ver instruções abaixo)

Como pagar do desconto?

• Para fazer o pagamento do desconto é necessário o trabalhador aceder aos serviços da ADSE Direta, que se encontram disponíveis no Portal da ADSE;

 Na ADSE Direta, selecione o serviço Documento Único de Cobrança (DUC), e siga as instruções disponíveis no Manual de utilização da ADSE Direta (Pág. 39), Emitir Documento Único de Cobrança (DUC), o manual está disponível no Portal da ADSE, na área de Beneficiários, secção de Documentos úteis;

 Indique no campo valor, o valor do desconto mensal acima calculado, escolha na opção relativo a <u>Desconto do Beneficiário</u>, e na Descrição informar o mês/ano a que o desconto diz respeito;

• Utilize a referência gerada para fazer o pagamento do mês em causa;

 Deve esta operação ser efetuada mensalmente (durante o período registado da incapacidade). Na ausência deste pagamento, será o valor enviado para cobrança coerciva.

#### Email enviado para a entidade quando o beneficiário tem email privilegiado:

Exmos Srs

Recebemos o registo de um certificado de incapacidade temporária com os seguintes dados:

NUB: 123456789 NOME COMPLETO

Data de início DD-MM-AAAA e Data de Fim DD-MM-AAAA

Opção: Pagamento mensal do desconto.

Valor do Desconto mensal a pagar à ADSE: €€,€€

Procedemos nesta data à notificação do trabalhador, do registo do certificado de incapacidade temporária, para o email registado na ADSE.

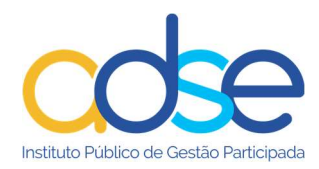

Na notificação são dadas as instruções para o pagamento do desconto.

Alerta-se a entidade que, caso o desconto não seja pago pelo respetivo beneficiário, durante o período da incapacidade, deve este ser regularizado pela entidade empregadora quando do seu regresso.

#### Email enviado para beneficiário:

#### Caro beneficiário

Foi registado pela sua entidade empregadora um certificado de incapacidade temporária com os seguintes dados:

NUB: 123456789 NOME COMPLETO Data de início DD-MM-AAAA e Data de Fim DD-MM-AAAA Opção: Pagamento mensal do desconto. Valor do Desconto mensal a pagar à ADSE: €€,€€

#### Como pagar o desconto?

- Para fazer o pagamento do desconto é necessário o trabalhador aceder aos serviços da ADSE Direta, que se encontram disponíveis no Portal da ADSE;
  - Na ADSE Direta, selecione o serviço Documento Único de Cobrança (DUC), e siga as instruções disponíveis no Manual de utilização da ADSE Direta (Pág. 39), Emitir Documento Único de Cobrança (DUC), o manual está disponível no Portal da ADSE, na área de Beneficiários, secção de Documentos úteis;
  - Indique no campo valor, o valor do desconto mensal acima calculado, escolha na opção relativo a Desconto do Beneficiário, e na Descrição informar o mês/ano a que o desconto diz respeito;
  - Utilize a referência gerada para fazer o pagamento do mês em causa;
  - Deve esta operação ser efetuada mensalmente (durante o período registado da incapacidade). Na ausência deste pagamento, será o valor enviado para cobrança coerciva.

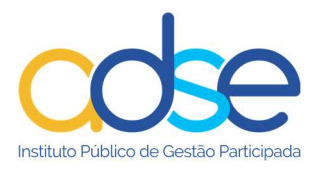

#### Pagamento quando regressar ao serviço

Se o registo da informação estiver válido surge mensagem a indicar que o registo foi realizado com sucesso. Neste caso não é disponibilizado DUC (Documento Único de Cobrança).

| Informa      | ação                 | × 104 10000 |
|--------------|----------------------|-------------|
| O registo fo | oi realizado com suc | esso!       |
| 4,01 €       | 10/02/2021           | Fechar      |

São enviados emails de notificação à entidade e ao beneficiário (se tiver email registado) com os seguintes textos:

#### Email enviado para a entidade quando o beneficiário não tem email privilegiado:

Exmos Srs

Recebemos o registo de um certificado de incapacidade temporária com os seguintes dados:

NUB: 123456789 NOME COMPLETO

Data de início DD-MM-AAAA e Data de Fim DD-MM-AAAA

Opção: Pagamento quando do regresso ao serviço.

Deverá informar o trabalhador em causa da forma de proceder ao pagamento do desconto:

Deve o desconto <u>que se encontra por reqularizar</u> ser pago na sua totalidade, quando do regresso ao serviço

Ou

Em prestações mensais, no limite de 3,5% da remuneração base

Na ausência do pagamento do desconto, será emitida cobrança coerciva ao beneficiário

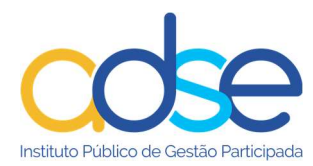

#### Email enviado para a entidade quando o beneficiário tem email privilegiado:

#### Exmos Srs

Recebemos o registo de um certificado de incapacidade temporária com os seguintes dados:

NUB: 123456789 NOME COMPLETO

Data de início DD-MM-AAAA e Data de Fim DD-MM-AAAA

Opção: Pagamento do desconto quando do regresso ao serviço.

Procedemos nesta data à notificação do trabalhador, do registo do certificado de incapacidade temporária, para o email registado na ADSE.

Na notificação são dadas as instruções para o pagamento do desconto, quando do regresso ao serviço.

#### Email enviado para beneficiário:

#### Caro beneficiário

Foi registado pela sua entidade empregadora um certificado de incapacidade temporária com os seguintes dados:

NUB: 123456789 NOME COMPLETO

Data de início DD-MM-AAAA e Data de Fim DD-MM-AAAA

*Opção: Pagamento quando do regresso ao serviço.* 

#### Como pagar o desconto

Deve o desconto que se encontra por regularizar ser pago na sua totalidade

Ou

Em prestações mensais, no limite de 3,5% da remuneração base

Na ausência do pagamento do desconto, será emitida cobrança coerciva

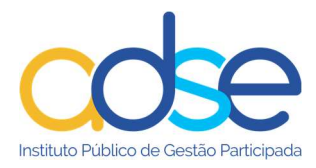

# Pesquisa de Registo de Incapacidades

A lista dos registos de incapacidade inseridos pela entidade fica disponível para consulta ao aceder ao serviço.

Ao registar uma incapacidade a informação é adicionada à lista das incapacidades inseridas.

| I Regis                                   | to de Incap | acidades                                            |                                           |                                                          |                           |                                                                                                    |                                                                               | Voltar                                                                                   |
|-------------------------------------------|-------------|-----------------------------------------------------|-------------------------------------------|----------------------------------------------------------|---------------------------|----------------------------------------------------------------------------------------------------|-------------------------------------------------------------------------------|------------------------------------------------------------------------------------------|
|                                           |             |                                                     | Er                                        | ntidade nº                                               |                           |                                                                                                    |                                                                               |                                                                                          |
| Inserir Nove                              | Registo     |                                                     |                                           |                                                          |                           |                                                                                                    |                                                                               |                                                                                          |
|                                           |             |                                                     |                                           |                                                          |                           |                                                                                                    |                                                                               | _                                                                                        |
| NUB                                       |             | And                                                 | )                                         |                                                          | Filtrar                   | Resultados Limpar Filtros                                                                                                |                                                                               |                                                                                          |
|                                           |             | 16                                                  |                                           |                                                          | - 14 - 414                | 100                                                                                                    |                                                                               |                                                                                          |
| NUB                                       | Email       | Remuneração                                         | Desconto                                  | Data de Início                                           | Data de Fim               | Opção de Pagamento                                                                                                    | Motivo                                                                        | _                                                                                        |
| NUB<br>123456789                          | Email       | Remuneração<br>900,00 €                             | Desconto<br>31,50€                        | Data de Início<br>2022-04-15                             | Data de Fim               | Opção de Pagamento<br>Pagamento quando regressar ao serviço                                                              | Motivo<br>Doença                                                              | Regresso ao Serviço                                                                      |
| NUB<br>123456789<br>987654321             | Email       | Remuneração<br>900,00 €<br>1 200,50 €               | Desconto<br>31,50 €<br>35,00 €            | Data de Início<br>2022-04-15<br>2022-04-12               | Data de Fim<br>2022-05-25 | Opção de Pagamento<br>Pagamento quando regressar ao serviço<br>Pagamento Mensal                                          | Motivo<br>Doença<br>Assistência a Filhos                                      | <u>Regresso ao Serviço</u><br>Regresso ao Serviço                                        |
| NUB<br>123456789<br>987654321<br>12345678 | Email       | Remuneração<br>900,00 €<br>1 200,50 €<br>1 000,00 € | Desconto<br>31,50 €<br>35,00 €<br>35,00 € | Data de Início<br>2022-04-15<br>2022-04-12<br>2022-04-12 | Data de Fim<br>2022-05-25 | Opção de Pagamento<br>Pagamento quando regressar ao serviço<br>Pagamento Mensal<br>Pagamento quando regressar ao serviço | Motivo<br>Doença<br>Assistência a Filhos<br>Maternidade, paternidade e adoção | Regresso ao Serviço<br>Regresso ao Serviço<br>Regresso ao Serviço<br>Regresso ao Serviço |

Pode efetuar a pesquisa de registos por NUB e/ou Ano, preenchendo os respetivos campos e carregar no botão Filtrar Resultados.

| I Registo de     | Incapacidades |             |          |                   |                  |                    |        | Voltar              |
|------------------|---------------|-------------|----------|-------------------|------------------|--------------------|--------|---------------------|
| Inserir Novo Reg | isto          | Entidade n  | 9        |                   |                  |                    |        |                     |
| 1234567          |               | Ano         |          | Filtrar Resultado | s Limpar Filtros |                    |        |                     |
| NUB              | Email         | Remuneração | Desconto | Data de Início    | Data de Fim      | Opção de Pagamento | Motivo |                     |
| 1234567          |               | 1 234,00 €  | 43,19€   | 2022-05-01        |                  | Pagamento Mensal   | Doença | Regresso ao Serviço |
| 1234567          |               | 1 234,00 €  | 43,19€   | 2022-04-19        | 2022-04-26       | Pagamento Mensal   | Doença | Regresso ao Serviço |

# Atualização do valor da Remuneração Base

Sempre que ocorra atualização do valor da Remuneração Base, deve a entidade comunicar este facto à ADSE, no seu imediato. A ADSE registará o términus da incapacidade existente, por motivos de alteração do valor da remuneração base. Posteriormente informará a entidade empregadora para que esta possa efetuar novo registo da referida incapacidade onde já deverá constar a remuneração base devidamente atualizada.

Este novo registo deve iniciar no dia imediatamente a seguir ao do términus efetuado pela ADSE.

O registo de incapacidade fica assim alterado e na lista do registo das incapacidades surgirá a nova informação

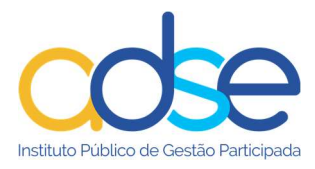

### Regresso antecipado ao serviço

Nos casos em que o beneficiário regressa ao serviço antes do termo da incapacidade a entidade deve atualizar a data de fim da incapacidade.

No final da linha do registo da incapacidade do respetivo beneficiário carregar no link Regresso ao Serviço.

No campo Data de Fim, caso tenho sido anteriormente preenchida, surgirá a data inicialmente prevista de fim da incapacidade.

Atualizar manualmente com a data efetiva de fim da incapacidade.

| I Reg     | jisto de I | Incapacidades |          |                |             |                                       |                                   | Voltar          |
|-----------|------------|---------------|----------|----------------|-------------|---------------------------------------|-----------------------------------|-----------------|
| Inserir N | vo Regis   | to            |          | Entidade nº    |             |                                       |                                   |                 |
|           | oro rtogi. |               |          |                |             |                                       |                                   | _               |
| 987654    |            |               | Ano      |                | Filtrar R   | esultados Limpar Filtros              |                                   |                 |
| NUB       | Email      | Remuneração   | Desconto | Data de Início | Data de Fim | Opção de Pagamento                    | Motivo                            |                 |
| 987654    |            | 1 000 00 €    | 35.00 £  | 2022-04-12     | 27/05/2022  | Pagamento quando regressar ao servico | Maternidade, naternidade e adocão | Gravar Cancelar |

Em alternativa pode carregar no botão do calendário, existente no mesmo campo, e selecionar a nova data de fim.

| I Regi     | sto de Inc | apacidades  |           |                |        |       |               |       |              |      |                     |                           |                                   | Voltar          |
|------------|------------|-------------|-----------|----------------|--------|-------|---------------|-------|--------------|------|---------------------|---------------------------|-----------------------------------|-----------------|
| Inserir No | vo Registo | ]           |           | Entidade nº    |        |       |               |       |              |      |                     |                           |                                   |                 |
| 987654     |            |             | Ano       |                |        | 1     | Filtr         | ar Re | esulta       | ados | L                   | impar Filtros             |                                   |                 |
| NUB        | Email      | Remuneração | Desconto  | Data de Início | Da     | ta de | e Fin         | î.    |              | 0    | ição                | de Pagamento              | Motivo                            |                 |
| 987654     |            | 1 000,00 €  | )€ 35,00€ | 2022-05-04     | 27/0   | 5/20  | 22            | Ē     | Pag          | amen | o qua               | ando regressar ao serviço | Maternidade, paternidade e adoção | Gravar Cancelar |
|            |            |             |           |                | maio d |       | aio de 2022 - |       | $\uparrow$ , |      | $\wedge \downarrow$ | -                         |                                   | 6               |
|            |            |             |           | C              | D      | S     | т             | Q     | Q            | s    | s                   | icert"                    |                                   |                 |
|            |            |             |           | ~              | 1      | 2     | 3             | 4     | 5            | 6    | 7                   | ro por SSL                |                                   |                 |
|            |            |             |           |                | 8      | 9     | 10            | 11    | 12           | 13   | 14                  |                           |                                   |                 |
|            |            |             |           |                | 15     | 16    | 17            | 18    | 19           | 20   | 21                  |                           |                                   |                 |
|            |            |             |           |                | 22     | 23    | 24            | 25    | 26           | 27   | 28                  |                           |                                   |                 |
|            |            |             |           |                | 29     | 30    | 31            | 1     | 2            | 3    | 4                   |                           |                                   |                 |
|            |            |             |           |                | 5      | 6     | 7             | 8     | 9            | 10   | 11                  |                           |                                   |                 |
|            |            |             |           |                | Lin    | npar  |               |       |              | Н    | oje                 |                           |                                   |                 |

Carregar no link Gravar existente no final da linha do registo.

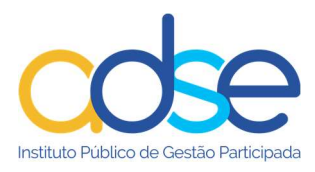

| I Re      | gisto de l | Incapacidades |          |                |             |                           |        | Voltar                         |
|-----------|------------|---------------|----------|----------------|-------------|---------------------------|--------|--------------------------------|
|           |            |               |          | Entidade nº    |             |                           |        |                                |
| Inserir N | ovo Regis  | sto           |          |                |             |                           |        |                                |
|           |            |               |          |                |             |                           |        |                                |
| 987654    | 1          |               | Ano      |                | Filtrar R   | lesultados Limpar Filtros |        |                                |
| NUB       | Email      | Remuneração   | Desconto | Data de Início | Data de Fim | Opção de Pagamento        | Motivo |                                |
| DOTES A   |            |               | 25.00.0  | 2022 24 42     |             |                           |        | No. 1999 March 2010 March 2010 |

A data de fim fica assim alterada e na lista do registo das incapacidades surgirá a nova informação.

| I Reg      | isto de I | ncapacidades |          |                |             |                                       |                                   | Voltar              |
|------------|-----------|--------------|----------|----------------|-------------|---------------------------------------|-----------------------------------|---------------------|
| Inserir No | ovo Regis | to           |          | Entidade nº    |             |                                       |                                   |                     |
| 987654     |           | ]            | Апо      |                | Fill        | rar Resultados Limpar Filtros         |                                   |                     |
| NUB        | Email     | Remuneração  | Desconto | Data de Início | Data de Fim | Opção de Pagamento                    | Motivo                            |                     |
| 0.0000.000 |           | 1 000 00 €   | 25 00 f  | 2022-04-12     | 2022-05-27  | Pagamento guando regressar ao servico | Maternidade, paternidade e adocão | Destance an Familia |

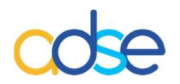

#### Instituto de Proteção e Assistência na Doença, I.P.

Praça de Alvalade, nº. 18 - 1748-001 LISBOA

Telefone: 218 431 881

Envie-nos as suas questões, críticas ou sugestões através do "Atendimento Online", disponível no portal da ADSE, em: www.adse.pt